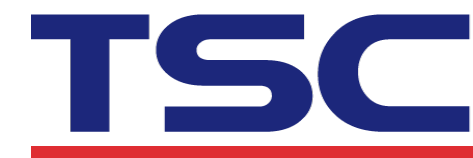

## How to calibrating media by Diagnostic Tool 如何使用 Diagnostic Tool 校正紙張

- 1. Make sure the media is already installed and media cover is closed. 請確認紙張安裝正確且印字頭關閉。
- 2. Turn on the printer power switch. 開啟印表機電源。
- 3. Open Diagnostic tool and set interface. (The default setting is USB) 開啟Diagnostic tool工具程式並設定傳輸介面(預設值為USB)。

| Interface<br>USB ▼ Setup<br>通訊介面<br>USB ▼ 設定                                                                                                    | Interface<br>COM Setup 2<br>USB<br>COM<br>LPT 1<br>ETHERNET |
|----------------------------------------------------------------------------------------------------|-------------------------------------------------------------|
| The default interface setting is<br>USB interface. If USB<br>interface is connected with<br>printer, no other settings need<br>to be changed in the interface<br>field. | 通訊介面<br>COM<br>USB<br>COM<br>LPT 1<br>ETHERNET              |
| 此印表機診斷工具程式預設的                                                                                                    |                                                             |
| 通訊介面為 USB · 所以若是透                                                                                                    |                                                             |
| 過 USB 線連結電腦做傳輸時,                                                                                                    |                                                             |
| 此部份即不用去改變其設定                                                                                                    |                                                             |

4. Click the "Calibrate Sensor" button.

按下"感應器校正"鍵。

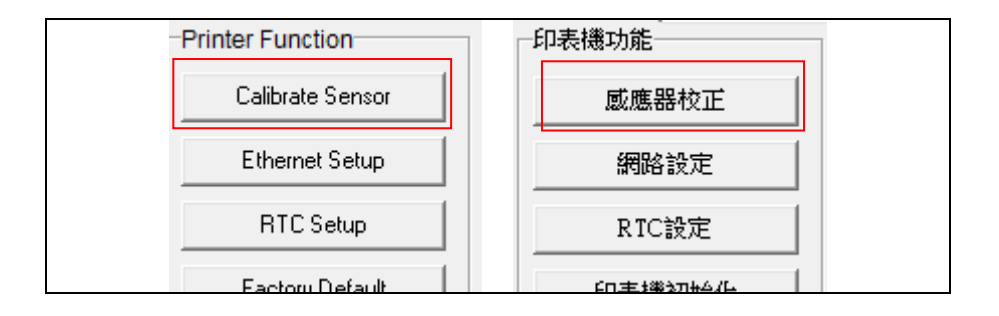

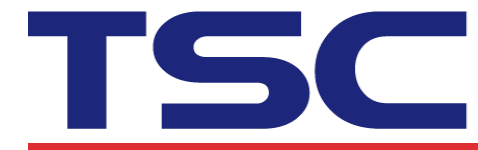

Li Ze Plant No.35, Sec. 2, Ligong 1st Rd., Wujie Township, Yilan County 26841, Taiwan TEL: +886-3-9906677 FAX: +886-3-9905577

## 5. Select the media type and click the "Calibrate" button.

選擇紙張類型後按下 "紙張校正" 鍵,此時印表機會自動進紙做校正感應器的動作。

| 🖨 Calibrate Sensor                              |                                                     |                                           | ×                                                                                       |
|-------------------------------------------------|-----------------------------------------------------|-------------------------------------------|-----------------------------------------------------------------------------------------|
| Auto Calibration<br>Paper Height<br>Gap<br>inch | Manual Setup<br>Sensor Intensity<br>Threshold Value | Reading Intensity<br>3<br>Current Reading | Media Type<br>C GAP <b>1</b><br>C Black Mark<br>© Continuous<br>C Auto Selection        |
| Calibrate 2                                     | Set                                                 | Calibrate                                 | Cancel                                                                                  |
| ❹ 感應器校正                                         |                                                     |                                           | ×                                                                                       |
| 自動偵測<br>紙張高度<br>開隙高度                            | 手動設定<br>威應器強度<br>威應器臨界值                             | 讀取強度<br>3  _▼<br>目前讀值                     | <ul> <li>紙張類型</li> <li>① 間隙紙 1</li> <li>〇 黒標紙</li> <li>④ 連續紙</li> <li>〇 自動選擇</li> </ul> |
|                                                 |                                                     |                                           |                                                                                         |